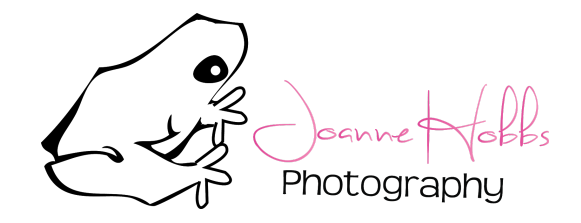

## Preset Installation

- 1. Unzip the files. This step can be done on a computer or on your mobile device.
- 2. Save the individual presets on your device or favorite cloud service.
- 3. Open mobile lightroom app.
- 4. Add preset/dng file by clicking the three dots (...) button on the top right side and select add photos.
- 5. Choose the location you saved the preset images to and select the images you'd like to import.
- 6. Now that the image files have been imported click on one in lightroom and then click on the three dots (...) on the top right side. Select the create preset option.
- 7. Lightroom will put your presets in the User Presets group by default but I would suggest creating a new group with your collection's name.
- 8. Repeat these steps for each preset/dng file.
- 9. Your presets are now ready for you to use.

\* Please note that these presets will not adjust your white balance or exposure.